## Se connecter au formulaire Evin

## 1. Inscription

Réalisez votre inscription grâce à l'url sécurisée suivante : <u>https://axa-evin.fr/inscription</u>

Remplir tous les champs demandés

Attention le mot de passe doit faire au minimum 6 caractères et contenir au moins 1 majuscule, 1 minuscule et 1 chiffre.

| ANA |                             |                                                                           | Se conne | ecter Créer un compte |
|-----|-----------------------------|---------------------------------------------------------------------------|----------|-----------------------|
|     | Formulaire d'enregistrement |                                                                           |          |                       |
|     | Nom                         |                                                                           |          |                       |
|     | Prénom                      |                                                                           |          |                       |
|     | Adresse e-mail              |                                                                           |          |                       |
|     | Mot de passe                | Votre mot de passe doit faire au minimum 6                                |          |                       |
|     |                             | caractères et contenir au moins 1 majuscule, 1<br>minuscule et 1 chiffre. |          |                       |
|     | Confirmation mot de passe   |                                                                           |          |                       |
|     | Code de vérification        | 89832                                                                     |          |                       |
|     |                             |                                                                           |          |                       |
|     |                             | Uniquement des chiffres.                                                  |          |                       |
|     |                             | S'enregistrer                                                             |          |                       |
|     |                             |                                                                           |          |                       |

## 2. Validation du compte

Vérifier votre compte en cliquant sur le lien présent dans l'email qui vous a été envoyé

Pensez à vérifier dans vos courriers indésirables si vous ne voyez pas l'email en boîte de réception

| Validation de votre compte sur le portail AXA – EVIN                                                                                                    |  |  |  |  |  |
|----------------------------------------------------------------------------------------------------|--|--|--|--|--|
| AXA                                                                                                    |  |  |  |  |  |
| Bonjour,                                                                                                    |  |  |  |  |  |
| Suite à votre demande de création de compte sur le portail AXA-EVIN, nous vous demandons<br>de bien vouloir cliquer sur le lien ci-dessous afin de l'activer.                      |  |  |  |  |  |
| Je clique ici pour vérifier mon email                                                                                                    |  |  |  |  |  |
| Une fois votre compte activé, vous serez en mesure de saisir de nouvelles demandes de mise<br>en place dans le cadre de la loi EVIN et suivre l'état d'avancement de vos dossiers. |  |  |  |  |  |
| Bien cordialement,                                                                                                    |  |  |  |  |  |
| L'équipe Gestion AXA                                                                                                    |  |  |  |  |  |

Lorsque vous cliquez sur le lien, la page ci-dessous s'affiche avec le message « Vérification de l'email réussi. Vous pouvez vous connecter. »

## 3. Connexion au compte

Saisissez votre adresse e-mail et votre mot de passe défini à l'étape n°2 puis cliquer sur le bouton « Se connecter »

| ANA |                                                             | Se co | nnecter Créer un co | mpte |
|-----|-------------------------------------------------------------|-------|---------------------|------|
|     | Vérification de l'e-mail réussi. Vous pouvez vous connecter |       |                     |      |
|     | Se connecter                                                |       |                     |      |
|     | Adresse e-mail                                              |       |                     |      |
|     | Mot de passe                                                |       |                     |      |
|     | 🗆 Se souvenir de mai                                        |       |                     |      |
|     | Se connecter Mat de passe oublié?                           |       |                     |      |